掛川観光情報サイト個店情報編集操作マニュアル

### はじめに

仮 I D と仮パスワードを用いて、次の「1 ログイン」「2 管理画面(ユーザー編集)」 を行い、正式なログイン I D、パスワード等の設定を行って下さい。

# 1 ログイン

インターネット閲覧ソフトのアドレス欄に http://www.kakegawa-kankou.com/kanko/admin/ を入力。

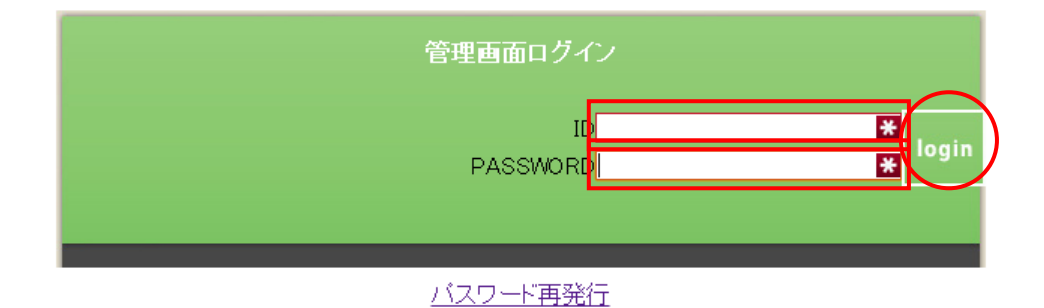

● IDとパスワード(最初は仮IDと仮パスワード)を入力後「login」を押す

### 2 管理画面(ユーザー編集)

| 管理ユーザ                              | 施設                      | ログアウト               |         |                     |    |
|------------------------------------|-------------------------|---------------------|---------|---------------------|----|
| <b>管理画面:管3</b><br>1件中 1~1件を表示<br>1 | 理ユーザ:一覧<br><del>、</del> |                     |         |                     |    |
| 管理者名称                              | 管理者名称カナ                 | メールアドレス             | 権限      | 最終更新日時              | 2年 |
| 掛川城                                | カケガワジョウ                 | 164fukada+38@gmail. | com 登録者 | 2012-05-15 16:46:14 | 編集 |

● 「編集」を押してユーザー編集画面へ

| 管理ユーザ                  | 施設      | ログアウト            |          |      |  |
|------------------------|---------|------------------|----------|------|--|
| 管理画面:管理                | 里ユーザ:編集 |                  |          |      |  |
| ログインD 🗶                |         |                  | *        |      |  |
| パスワード                  | 未入力の    | 場合は変更無し          |          |      |  |
| 管理者名 <mark>※</mark>    | 掛川城     |                  | <u> </u> | <br> |  |
| 管理者名力ナ 🗶               | 全角カナ    | ) : バョウ          |          |      |  |
| メールアドレス <mark>※</mark> | 164fuk  | ada+38@gmail.com |          | <br> |  |
| 確認画面へ                  |         |                  |          |      |  |

● ログイン ID とパスワードを新たに設定

● 正式なメールアドレスを入力

(ログインパスワードを忘れた場合、ログイン画面の「パスワード再発行」から、このメールアドレス 宛てにパスワードが送られます)

# 3 管理画面(施設情報編集)

● 管理画面の上部「施設」タブを押す

| 管理ユーザ          |                                                                 |  |
|----------------|-----------------------------------------------------------------|--|
|                | $\smile$                                                        |  |
|                |                                                                 |  |
| 管理画面:施設:       | 編集                                                              |  |
| <u>施設 お知らせ</u> | <u> ベージブレビュー</u>                                                |  |
|                | B.z. koz                                                        |  |
| カテゴリ 🗙         | □元0/元uる                                                         |  |
| 店名 米           |                                                                 |  |
| 店名力ナ 🗶         |                                                                 |  |
| アピール           |                                                                 |  |
|                |                                                                 |  |
| 料金目安           |                                                                 |  |
|                |                                                                 |  |
| 郵便番号           |                                                                 |  |
| 住所             | 静岡県掛川市掛川1138-24                                                 |  |
| 1177           |                                                                 |  |
|                | ↓<br>「 上 民 東海道本線 掛 川 駅~ 徳 歩約10分                                 |  |
| アクセス           | 東名街川IC~県道38号線~県道37号線                                            |  |
|                |                                                                 |  |
| 时市場            | 大手門南側に有料駐車場あり。                                                  |  |
| 社中物            |                                                                 |  |
| 席螤             |                                                                 |  |
|                | p537-22-1146                                                    |  |
| TEL            |                                                                 |  |
|                |                                                                 |  |
| FAX            |                                                                 |  |
| 党業時間           | 2月1日~10月31日まで<br>午前9時~午後5時まで(入館は午後4時30分まで)<br>11日~1日21日まで       |  |
|                | 午前9時~午後4時30分まで(入館は午後4時まで)                                       |  |
| 定休日            | 年末年始(12月30日~1月1日)                                               |  |
|                | http://k-kousya.or.jp/kakegawacastle/index.html                 |  |
| HP             |                                                                 |  |
|                |                                                                 |  |
|                | ー成6年(1884年)4月に「米海の石城」と呼ばれた美しさとの<br>ままに、日本初の「本格木造天守閣」として復元されたもので |  |
|                | 2                                                               |  |
|                | g.                                                              |  |
|                |                                                                 |  |
|                |                                                                 |  |
| 紹介文            |                                                                 |  |
|                |                                                                 |  |
|                |                                                                 |  |
|                |                                                                 |  |
|                |                                                                 |  |
|                |                                                                 |  |

● 各項目を確認、必要があれば修正、追加

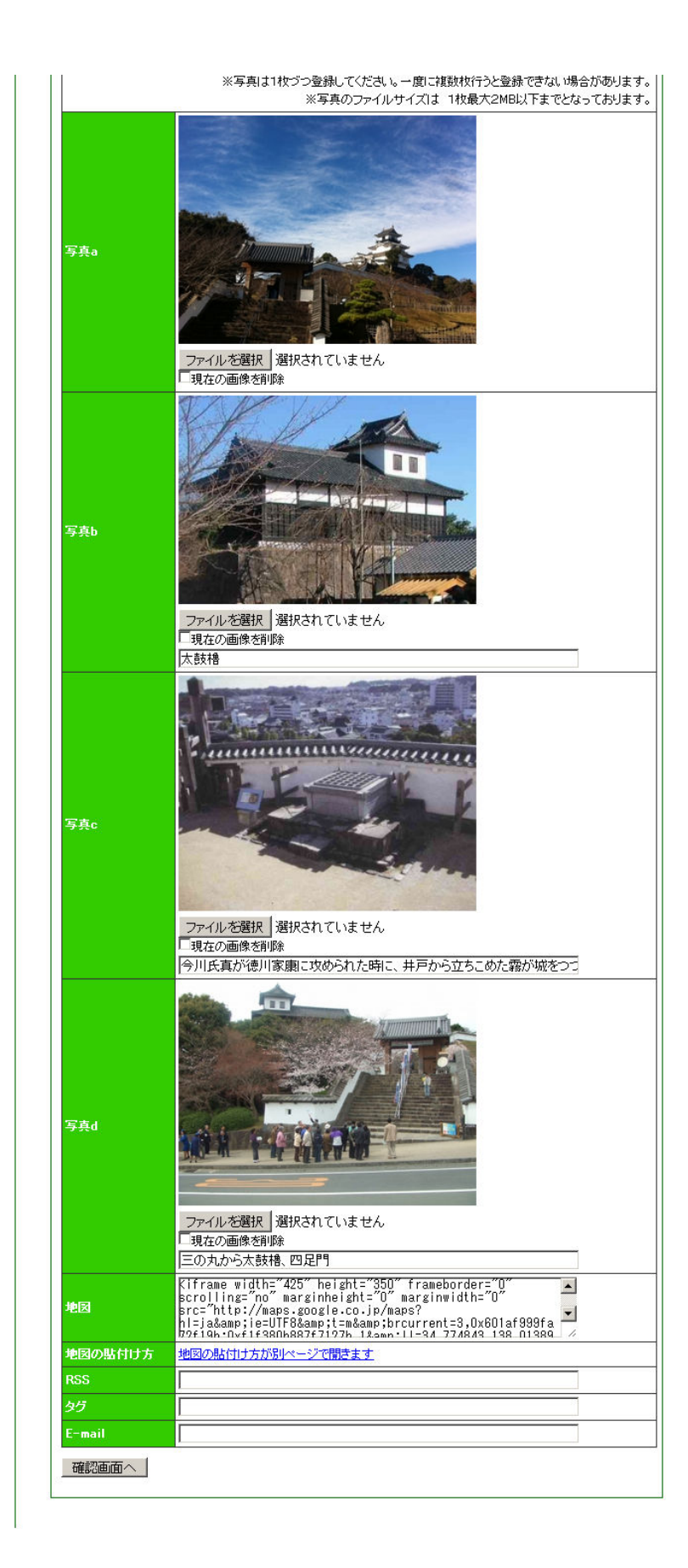

- メイン画像一枚(写真 a)と、説明画像説明文つき画像 3枚(写真 b,c,d)を設定できます。
- 登録の際には、一枚ずつ設定してください。
- 各画像はファイルサイズが2MB以内となっています。100KBくらいでも十分です。
- 地図の設定は、下の説明を参考にしてください。

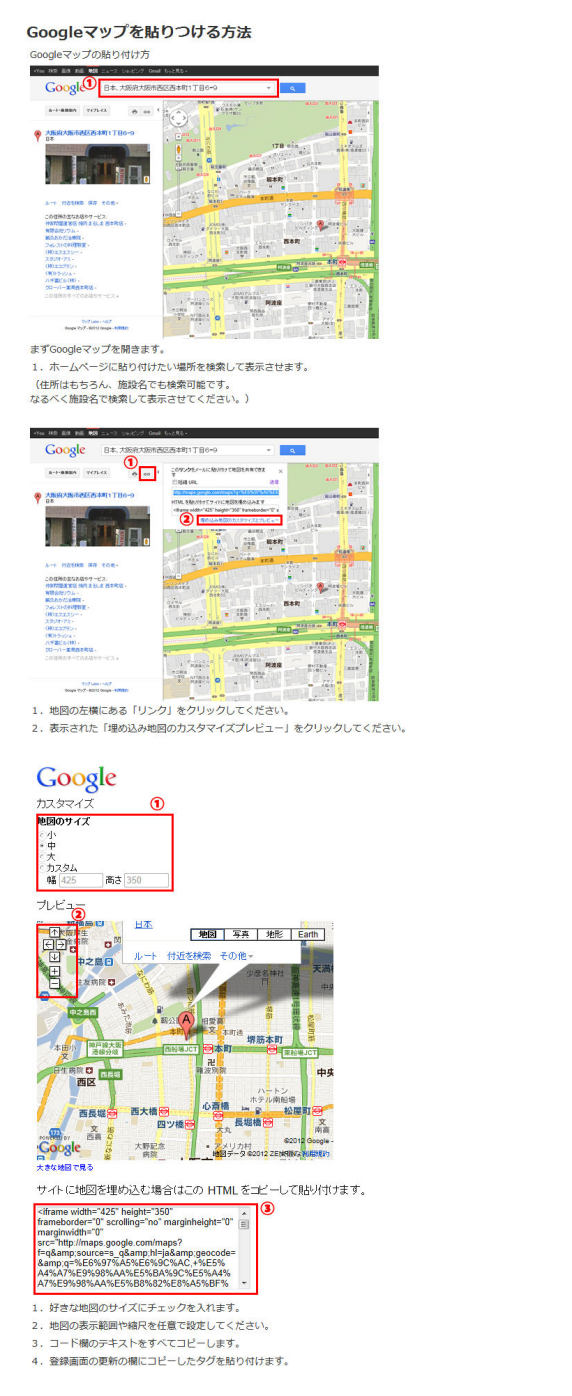

- ブログ等がある場合、RSS 欄にブログ等の RSS アドレスを記入すると、個別ページに新着 5 件のタイトルが表示されます。
- 各項目を入力したら「確認画面へ」を押す

| 聖画面:施設:編集       施設                                                                                                    |    |
|----------------------------------------------------------------------------------------------------|----|
| <ul> <li></li></ul>                                                                                                    |    |
| 型由面:施設:編集           施設         たちらせ         ページプレビュー           カブニリ ※         見る/知る<br>駅北         見る/知る<br>駅北           施設名 ※         排川坂           施設名 ※         排川坂           施設名 ※         排川坂           施設名 ※         折川坂           施設名 ※         ガワバワジョウ           アビール         1994年(平成8年)4月、日本初の本格未過によって、三層回暦の天守閣法復元           料金目安         大人400円・小中学生100円<br>※20名以上の団はの場合、大人320円・小中学生120円<br>御殿とセット           郵便番号         436 - 0079           住事所         郵阿見井川市掛川118-24           アクセス         以生泉海道本線掛川駅〜位歩約10分<br>東名川川に〜県道33号線〜県道37号線           業事場         大千門南側に有料駐車場のり。           客数                                                                                                    |    |
| <ul> <li></li></ul>                                                                                                    |    |
| カフェロッ米     見る/知る<br>駅北       施設名 米     排川城       施設名 米     排川城       施設名 米     ガワガワジョウ       アビール     1994年(平成8年)4月、日本初の本私未過ごよって、三層四層の天守閣を復元       料金目安     ※20名以上の回洋の労働、大人320円・小中学生120円       御殿七ット     第位番号       郵便番号     486 - 0079       住所     新岡県排川市排川118-24       アクセス     以下泉河道本検掛川駅〜はま約10分<br>東谷排川に〜県道30号線〜県道37号線       野車場     大手門南側ご有料狂車場のり。       席数     TEL       10537-22-1146       FAX     0537-23-1039       2月1日〜10月31日まで<br>午前9時〜午後9時まで(入舘は午後4時30分まで)       単図の貼付け方     地図の出付け方が湯/マージで開きます       RSS     5/5       第     単新       東新     大変は短い見る                                                                                                    |    |
| カフェリン       見る/知る<br>駅北         建設名       排川域         建設名       ガフボワジョウ         アビール       1994年(平成6年)4月、日本初の本総未遠によって、三層四階の天守閣を復元         オ金目安       大人400円・小中学生100円<br>御殿とセット         客価書号       436 - 0079         健康名       436 - 0079         住所       鮮回県折川市街川1138-24         アンセス       パ・東海道本線掛川駅〜住ま約10分<br>東名掛川に〜県道38号線〜県道37号線         野車場       大中門向側1有料狂車場のり。         席数       -         TEL       0537-22-1146         FAX       0537-23-1089         2月1日〜10月31日まで<br>午前9時〜午後9時まで(入舘は午後4時30分まで)         東島区の貼付け方       地気の貼付け方が別/<ジで開きます                                                                                                    |    |
| 読読名 X       排川城         読読名力 X       万分行ジョウ         7ビール       1994年(平成8年)4月、日本初の本格未過によって、三層回降の天守傷法復元         料金目会       洗入400円・小中学生100円<br>※2028以上の団体の場合、大人320円・小中学生120円<br>御殿とセット         第価書       136 - 0079         第価書       136 - 0079         第価書       136 - 0079         算価書       136 - 0079         第価書       19周期川市街川118-24         アクセス       第回風街川市街川118-24         アクセス       19 未満定本稼猎川駅〜低歩前30号線〜県道37号線         発生場       大千門南側ご有料駐車場のり。         常数       大千門南側ご有料駐車場のり。         席数       10537-22-1146         FAX       0537-23-1099         2月1日〜10月31日まで<br>午前9時〜午後9時まで(入館は午後4時30分まで)         非該第一年後9時まで(入館は午後4時30分まで)         集広の時代付け方が島/ページで開きます         RSS       14000-出付け方が島/ページで開きます         たまご#回て見る       14000-出付け方が島/ページで開きます         たまご#回て見る       14000-出付け方が島/ページで開きます                                                                                                    |    |
| ・読款名力         ・          ・ガク・デジュウ         ・           アビール         ・          1984年(平成8年)4月、日本初の本格未過によって、三層回降の天守閣法復元         、           料金目会         ・          ホス400円・小中学生100円         ※20名以上の団はの場合、大人320円・小中学生120円         ・           第価書号         ・          386-0079         ・           第価書号         ・          第回見掛川市掛川1138-24         ・           アクセス         ・          第回見描川市街川1138-24         ・           アクセス         ・          第回見描川市街川1138-24         ・           野車場          大手門南側に有料狂車場のり。         ・           席数         ・          大手門南側に有料狂車場のり。         ・           席数         ・          ・           7210         ・          たず門南側に有料狂車場のり。         ・           席数         ・          ・           722110         ・          ・           アン・フラン・1146         ・          ・           アン・フシン・1145         ・          ・           アン・フシン・1145         ・          ・           アン・フシン・1145         ・          ・           アン・フシン・1145         ・          ・           アン・コン・ロ 日まで         ・          ・           東国のの時まで         ・          ・           北国のの場合・レー・          ・           北国のの場合・         ・          ・ <td></td> |    |
| アピール       1994年(平成6年)4月、日本初の本格未過によって、三層四階の天守闇法復元         料金目会       大人400円・小中学生100円         ※20名以上の団体の場合、大人320円・小中学生120円         御殿をマル         多価番号       936 - 0079         住所       新岡県掛川市掛川1138-24         アクセス       東海道本線掛川駅〜位歩約10分<br>東谷排川に〜県道33号線         東車場       大牛門南側こ有料柱車場のり。         密数                                                                                                    |    |
| 大人400円・小中学生100円       料会日安     ※02名以上の団体の場合、大人820円・小中学生120円<br>術園とセット       郵価書号     496 - 0079       住所     範囲場掛川市掛川1189-24       アクセス     以中東海道本線掛川駅〜位歩約10分<br>東名掛川レー、供加30号線〜県通37号線       発車場     大手門南側こ有料駐車場のり。       腐数     10537-22-1146       FAX     0537-22-1146       FAX     0537-23-1099       2月1日〜10月31日まで<br>午前9時〜午待50時まで(入舘は午待4時30分まで)       集     北国の進付け方が潟ページで開きます       RSS     5/5       5/5     三       東新     東朝                                                                                                    |    |
| 新田福田 5,1         新田福田 5,1         新田福田 5,1         新田福田 5,1         新田福田 5,1         新田福田 5,1         第四月         第四月         第四月         第四月         第四月         第四月         第四月         第四月         第四月         第四月         第四月         第四月         第四月         第四月         第四月         第四月         第四月         第四月         第四月         第四月         第四日         第四日 <td></td>                                                                                                    |    |
| 住所                                                                                                    |    |
| アクセス          J·····東迪道本線掛川駅〜住歩約10分<br>東名掛川に〜県道33号線           駐車場         大手門角側ご有料駐車場のり。           腐数                                                                                                    |    |
| ・         ・         ・                                                                                                    |    |
| 席敬<br>TEL 0587-22-1146<br>FAX 0537-23-1099<br>2月1日~10月31日まで<br>年前9時~午後9時まで(入舘は午後4時30分まで)<br>支支20歳回で見る<br>支支20歳回で見る<br>地図の貼付け方が別レージで開きます<br>RSS<br>タグ<br>E-mail<br>正本 更新                                                                                                    |    |
| TEL     0537-22-1146       FAX     0537-23-1099       2月1日~10月31日まで<br>牛前9時~午後9時まで(入館は午後4時30分まで)       よ数3歳回て見る<br>地図の貼付け方       地図の貼付け方が別ページで開きます       RSS       タグ       E-mail       定ろ                                                                                                    |    |
| FAX     0537-23-1099       2月1日~10月31日まで<br>牛前9時~午後9時まで(入館は午後4時30分まで)       東京は地図で見る<br>地図の貼付け方<br>地図の貼付け方が別ページで開きます       RSS       タグ       E-mail       東系<                                                                                                    |    |
| 2月1日~10月31日まで<br>午前9時~午後9時まで(入館)は午後4時30分まで)<br>地図の貼付け方 <u>地図の貼付け方が弱い~-ジで開きます</u><br>RSS<br>タグ<br>E-mail                                                                                                    |    |
| エオシサーナータ354 (()(Ehld + laterap))よ()       北京の貼付け方       地図の貼付け方が別ページで開きます       RSS       タグ       E-mail       軍新                                                                                                    |    |
| <u> 大教師御で見る</u><br>地図の貼付け方 <u>地図の貼付け方が別ページで開きます</u><br>RSS<br>タグ<br>E-mail<br>軍系 単新                                                                                                    | 11 |
|                                                                                                    |    |
|                                                                                                    |    |
| <u> 大会地間で見る</u><br>地図の貼付け方が別 <u>ページで開きます</u><br>RSS<br>タグ<br>E <sup>-mail</sup><br>軍称                                                                                                    |    |
| 地図の貼付け方 <u>地図の貼付け方が別ページで開きます</u><br>RSS<br>タグ<br>E-mail<br>軍る 更新                                                                                                    |    |
| RSS<br>タグ<br>E-mail<br>定る 更新                                                                                                    |    |
| タグ<br>E-mail<br>E-S 更新                                                                                                    |    |
| E-mail<br>定态 更新                                                                                                    |    |
| 戻る   ●新                                                                                                    | ]  |
|                                                                                                    |    |
| トップペーシーの表示制御<br>©表示 〇 <sub>非表示</sub>                                                                                                    |    |
|                                                                                                    |    |
|                                                                                                    |    |
| 画像 ····································                                                                                                    |    |
| ファイルを選択 「選択されていません<br>□ 現在の画像を削除                                                                                                    |    |
| <u>タイトル</u> 2012 春のお茶まつり                                                                                                    |    |
| Ka                                                                                                    |    |
| http://www.city.kakegawa.shizuoka.jp/kakegawaiya<br>PR/spiteafses.html 'target=' blank'34月28日(土)か<br>ら6月30日(土)の間、全国お茶まつりブレイベント「春<br>いた友手っし」が開始になります。                                                                                                    |    |

● 「更新」ボタンを押す。

#### お知らせ

観光に関するお知らせを記入することで、掛川観光情報サイトトップページの「ロコ便り」に表示されます。

施設情報編集ページの「お知らせ」を押す。

| 管理ユーザ          | 施設                                 | ログアウト                                                                                                    |   |
|----------------|------------------------------------|----------------------------------------------------------------------------------------------------|---|
|                |                                    |                                                                                                    |   |
| 管理画面:施設;       | 編集                                 |                                                                                                    |   |
| <u>施設 お知らt</u> | <u> ベージプレビ</u>                     | <u>a-</u>                                                                                                    | _ |
| トップページへの       | 表示制御 ◎表示                           | C <sub>非表示</sub>                                                                                                    |   |
| 画像             | ×                                  |                                                                                                    |   |
|                | ファイ                                | ル <i>を</i> 選択 選択されていません<br>の画像を削除                                                                                                    |   |
| タイトル           | 2012                               | 2 春のお茶まつり                                                                                                    |   |
| お知らせ           | Ka<br>href=<br>/PR/s<br>らら戸<br>のたさ | "http://www.city.kakegawa.shizuoka.jp/kakegawatya<br>pteafes.html" target=" blank">4月28日(土)か<br>する0日(土)の間、全国あ茶まつりブレイベント「春<br>メキヘリーが開始されます |   |
| 確認画面へ          |                                    |                                                                                                    |   |

- ●「トップページへの表示制御」表示にすると、トップページの「□□便り」へも表示される。非表示の場合、個別ページのみに表示されトップページには表示されない。
- 画像を設定するとトップページ、個別ページにサムネイル画像が表示される。
- お知らせのタイトルと、内容を記入して「確認画面へ」を押す。
- \*お知らせの内容につきましては、記入後6ヶ月を経過すると、個店ページのお知らせ欄からも削除 されます。

## その他

- 電話番号とホームページは、行を変えて複数設定することができます。
- 紹介文とお知らせには、ページリンクの HTML タグが使えます。
   <a href="リンク先ページの URL" target="\_blank">リンク先ページの名前</a>
- 正確なメールアドレスを設定する前にパスワードを忘れた場合、ID がわからなくなってしまった場合は、施設名とともに、インクサイト 深田までご連絡下さい。
   mail:info@inqsite.net
   tel:0537-64-4177
   仮 ID と仮パスワードをお送りします。